## **3.0 Enable Automatic Updates for Adobe Creative Cloud (CC)**

Keeping your Adobe Creative Cloud products up to date is critical to ensuring you have the latest security and functionality fixes. To automate this, turn on automatic updates.

To enable automatic updates of Creative Cloud apps, follow these steps:

1. Open the Adobe Creative Cloud Control Panel on your computer.

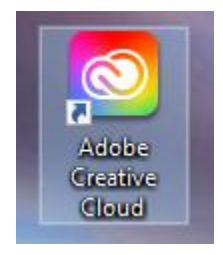

- 2. Once the Creative Cloud Control Panel is up, look at the list of apps installed. They should either say "Open" or "Update".
- 3. Click on your account icon in the upper right-hand corner.

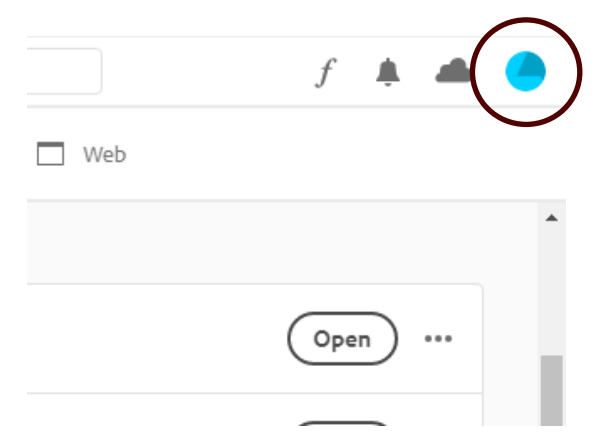

4. Click "Preferences".

|                              | f                                  | Ļ |   |
|------------------------------|------------------------------------|---|---|
|                              | CASEY BRYAN<br>cbryan@tfs.tamu.edu |   | • |
| Preferences<br>Adobe accourt | nt                                 | Ę |   |

5. Scroll down to the settings area and turn on "Always keep Creative Cloud up to date".

| Services | Settings <ul> <li>Launch Creative Cloud at login</li> <li>Always keep Creative Cloud up to date</li> </ul> |
|----------|----------------------------------------------------------------------------------------------------|
|          | Done                                                                                                    |

6. Click "Done".